# I . 학자금대출 신청준비

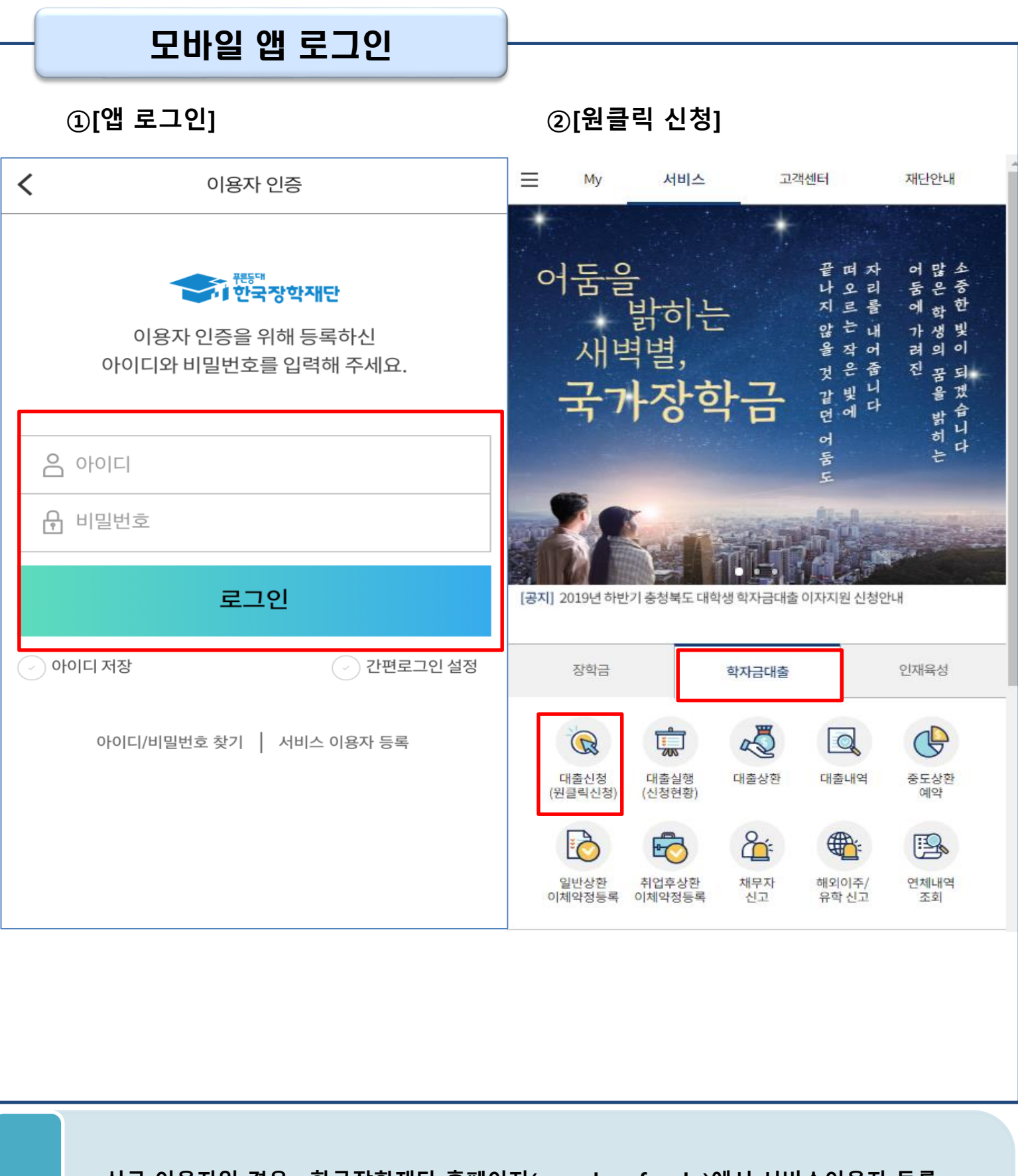

• 신규 이용자일 경우 : 한국장학재단 홈페이지(www.kosaf.go.kr)에서 서비스이용자 등록

(서비스 이용자 등록 이후 또는 기존 이용자)
① 한국장학재단 어플 다운 후 로그인(본인 전자서명수단 준비 필수)
② 학자금대출 탭을 클릭하여 [원클릭 신청]버튼 클릭

Tip

#### Ⅱ. 학자금대출 신청

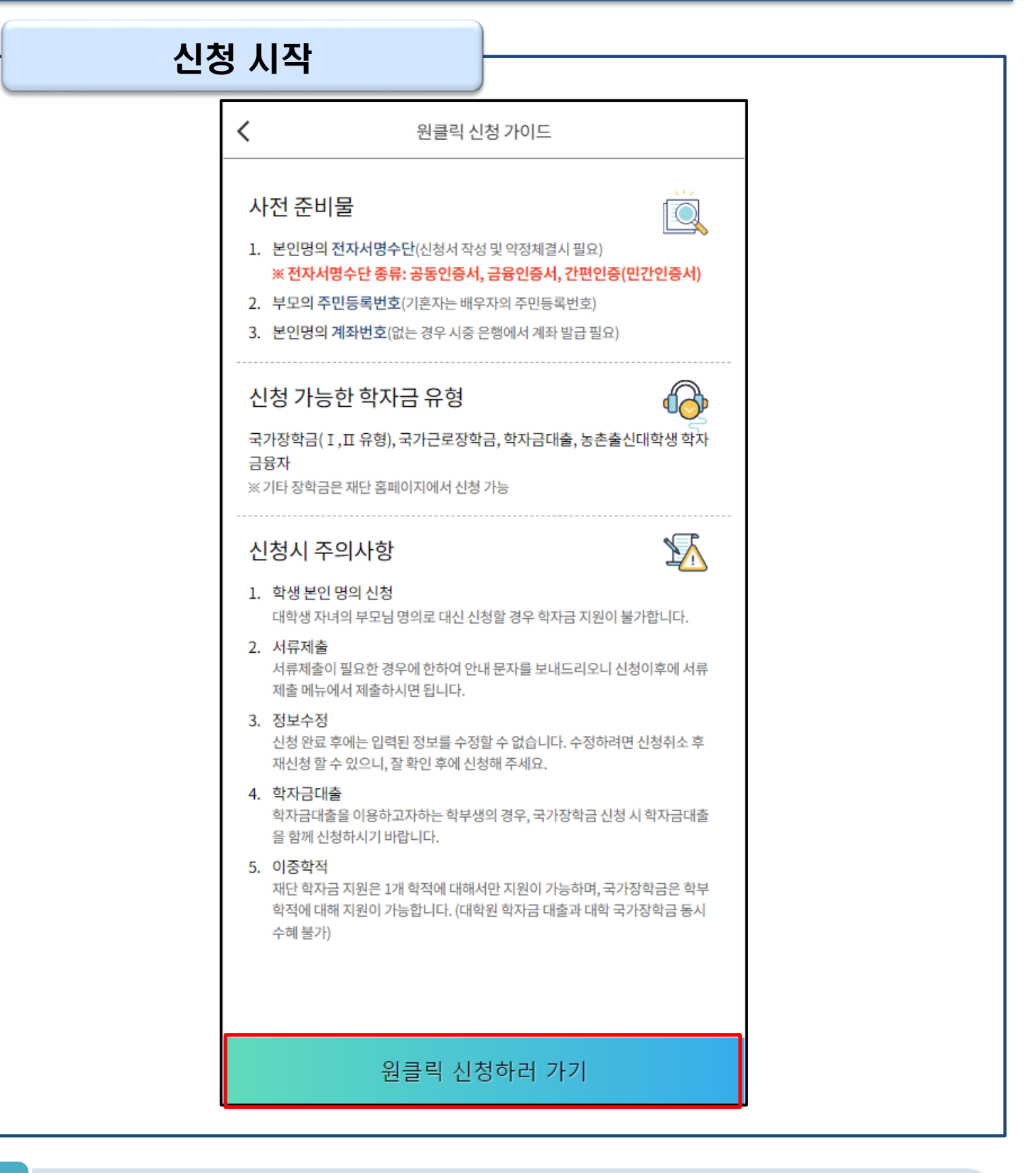

- '원클릭 신청' 클릭
  - 원클릭 신청 가이드 확인 후 '원클릭 신청하러 가기' 클릭

#### III. 신청서 작성

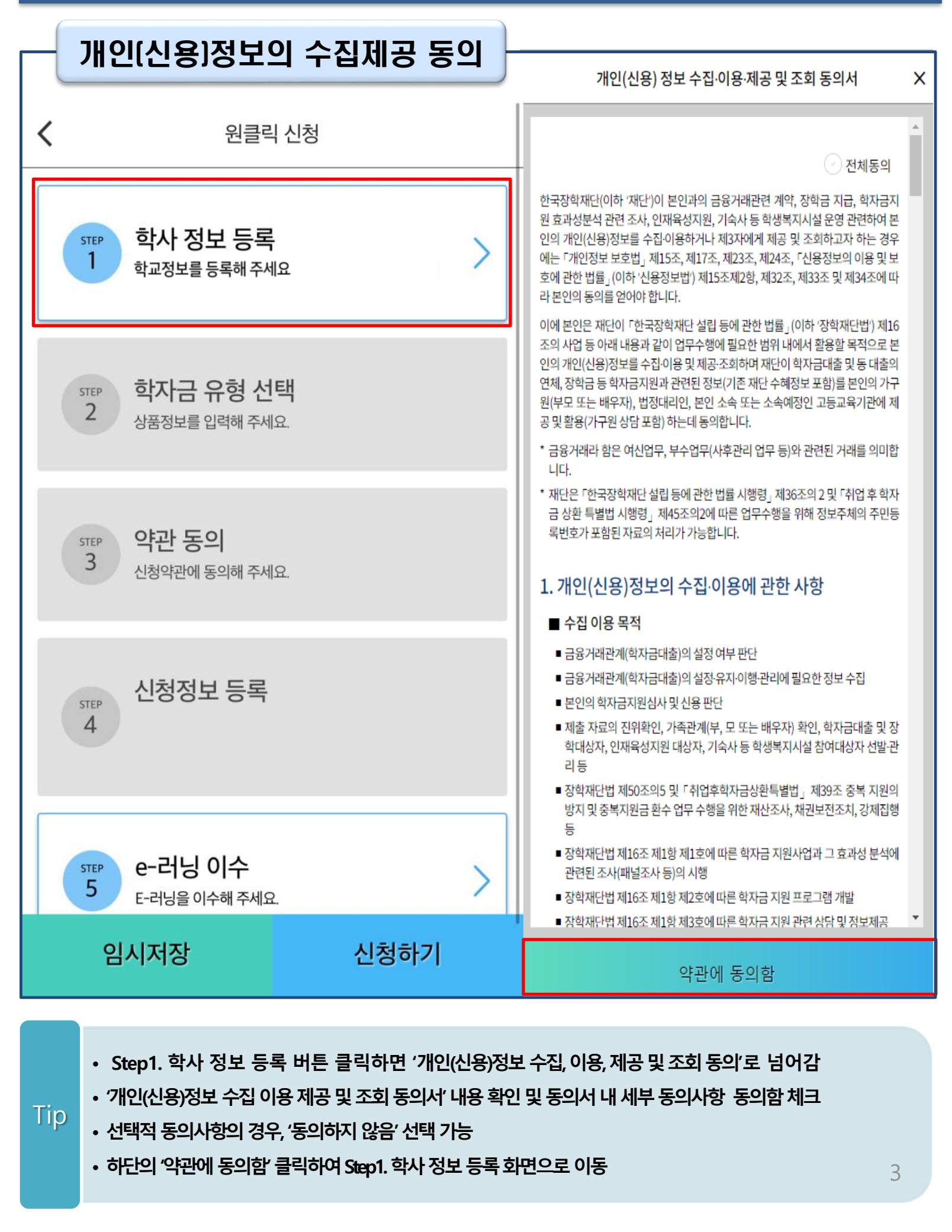

| Step 1                                                                                         | . 학사 정보 등                                                                                                    | 등록 (학부                                                               | <u>ا</u>                                 |                                                                                                    |
|------------------------------------------------------------------------------------------------|----------------------------------------------------------------------------------------------------|----------------------------------------------------------------------|------------------------------------------|----------------------------------------------------------------------------------------------------|
| «                                                                                              | 학사 정보 등특                                                                                                    | 2                                                                    | (주의사항 i)                                 | 즈이시하 X                                                                                                    |
| 학적/재학 * 🚯<br>소속대학 *                                                                            | 학적 ∨                                                                                                    | 재학구분                                                                 | ✓       검색       검색                      | <ul> <li>** 학생 본인 명의로 신청해야 합니다.</li> <li>** 재단 학자금 지원은 1개 학적에 대해서만 지원이 가능하며, 국가장학금은 대학 학부 학적에 대해 지원이 가능합니다. (대학원 및 학점은행 학자금대출과 대학 국가장학금 동시 수혜 불가)</li> <li>** 학부재학생은 국가장학금 1차 신청이 원칙입니다. (국가근로장학금은 1,2차 신청 이원칙입니다. (국가근로장학금은 1,2차 신청 가능)</li> <li>** 단, 재학생 2차 신청 시 재학중 2회에 한하여 구제신청 자동 적용 및 심사 후 지원가능합니다.(별도 탈락사유 존재 시 지원 불가)</li> <li>** 국가근로장학금은 소속대학이 확정된 학생만 신청할 수 있으며, 소속대학 미정인 신(편)입생은 2차 신청기간을 이용하여 주시기 바랍니다.</li> <li>** 국가장학금을 신청하는 학부신입생의 경우 대학정보 입력여부와 관계없이 대학에서 제공되는 최종등록자 정보로 심사됩니다.</li> </ul> |
| 단과대학<br>* 학점은행제는<br>학년/학번(or수험<br>학년선택                                                         | · 국가장학금 지원 불가<br>앨번호) *<br>○<br>◇ / 학번 또는 수험번                                                                                               | غ<br>غ                                                               |                                          | <ul> <li>· '학적구분'란을 잘못 입력했을 경우,<br/>심사 및 실행에 오류가 발생할 수 있으니<br/>정확히 입력해 주십시오.</li> <li>신청학기 기준으로 재학구분을 선택<br/>(재학, 재입학 등 혼동될 경우, 소속 대학(원)에 문의)</li> </ul>                                                                                                    |
| 입학년월 *                                                                                         | 입학년도 🗸                                                                                                    | 입학월                                                                  | ~                                        | <ul> <li>소속대학 입력 시 반드시 본인이 소속한 대학을 입력해주<br/>시기 바랍니다. (오신청 시 장학금 심사 및 지급에 불이익</li> </ul>                                                                                                    |
| 졸업예정년월 *                                                                                       | 졸업년도 🗸                                                                                                    | 졸업월                                                                  | ~                                        | 이 발생할 수 있습니다.)<br>• 일반/취업후 상환 학자금대출을 신청하는 신입생의 경우,                                                                                                    |
| 「공공재정환=<br>「공공재정 부정?<br>터 시행됩니다.<br>앞으로 장학금을<br>지급된 경우에는<br>최대 5배까지 제<br>장학금 부정청구<br>의하여 주시기 비 | 수법」 시행에 따른 장학금 신청 유<br>청구 금지 및 부정이익 환수 등에<br>하위청구, 과다청구, 원래의 사<br>부정이익을 전액 환수하고, 악의<br>재부가금을 부과하게 됩니다.<br>로 인해 불이익을 받는 일이 없도<br>다랍니다.<br>확인 | 유의사항<br>관한 법률」이 2020년<br>용 목적과 다르게 사용<br>고적인 부정청구 행위<br>도록 각종 장학금 신청 | 년 1월 1일부<br>용하거나 잘못<br>에 대해서는<br>시 각별히 유 | 신정학교와 관계없이 합격정보가 있는 모든 대학으로 심<br>사가 진행됩니다.                                                                                                    |

• 정보 입력 전 우측 상단 [주의사항] 버튼 클릭하여 주의사항 확인

Tip

- 학사 정보 입력 시 정확한 정보 입력(학적, 재학구분, 소속대학, 학과, 학번, 학년 등 입력 시 주의)
- •특히, 재학구분은 <u>신청학기 기준으로</u>신입, 재학, 편입, 재입학 중 선택
- 학사 정보 입력이 완료되면 '확인' 버튼을 눌러 다음단계로 이동

4

| ● 中本 정보 등록         (1987)         (1987)         (1987)         (1987)         (1987)         (1987)         (1987)         (1987)         (1987)         (1987)         (1987)         (1987)         (1987)         (1987)         (1987)         (1987)         (1987)         (1987)         (1987)         (1987)         (1987)         (1987)         (1987)         (1987)         (1987)         (1987)         (1987)         (1987)         (1987)         (1987)         (1987)         (1987)         (1987)         (1987)         (1987)         (1987)         (1987)         (1987)         (1987)         (1987)         (1987)         (1987)         (1987)         (1987)         (1987)         (1987)         (1987)         (1987)         (1987)         (1987)         (1987)         (1987)         (1987)         (1987)         (1987)         (1987)         (1987)         (1987)         (1987)         (1987)         (1987)         (1987)         (1987)         (1987)         (1987)         (1987)         (1987)         (1987)         (1987)         (1987)         (1987)         (1987)         (1987)         (1987)         (1987)         (1987)         (1987)         (1987)         (1987)         (1987)         (1987)         (1987)         (1987)         (                                                                                                    | Step                                                                 | 1. 학사 정보 등록 (대학원                                                                                                    | 4)                                                        |                                                                                                    |
|----------------------------------------------------------------------------------------------------|----------------------------------------------------------------------|----------------------------------------------------------------------------------------------------|-----------------------------------------------------------|----------------------------------------------------------------------------------------------------|
| 비행적       비행적       * * * * * * * * * * * * * * * * * * *                                                                                                    | ~                                                                    | 학사 정보 등록                                                                                                    | $\left( \underset{T^{0}}{\overset{\text{rel}}{}} \right)$ | 주의사항 ×                                                                                                    |
| <ul> <li>학자신용 *</li> <li>학자신용 *</li> <li>*</li> <li>학자신용 *</li> <li>*</li> <li>학자신용 *</li> <li>*</li> <li>*</li> <li< td=""><td>학생명<br/>주민등록번호<br/>학적/재학 * ①<br/>소속대학 * ①</td><td>이정진<br/>941114-2*****<br/>대학원 V 재학구분</td><td>&gt;<br/>검색</td><td><ul> <li>** 학생 본인 명의로 신청해야 합니다.</li> <li>** 재단 학자금 지원은 1개 학적에 대해서만 지원이 가능하며, 국가장학금은 대학 학부 학적에 대해 지원이 가능합니다. (대학원 및 학점은행 학자금대출과 대학 국가장학금 동시 수혜 불가)</li> <li>** 학부재학생은 국가장학금 1차 신청이 원칙입니다. (국가근로장학금은 1,2차 신청 가능)</li> <li>** 단, 재학생 2차 신청 시 재학중 2회에 한하여 구제신청 자동 적용 및 심사 후 지원가능합니다.(별도 탈락사유 존재 시 지원 불가)</li> <li>** 국가근로장학금은 소속대학이 확정된 학생만 신청할 수 있으며, 소속대학 미정인 신(편)입생은 2차 신청기간을 이</li> </ul></td></li<></ul> | 학생명<br>주민등록번호<br>학적/재학 * ①<br>소속대학 * ①                               | 이정진<br>941114-2*****<br>대학원 V 재학구분                                                                                                    | ><br>검색                                                   | <ul> <li>** 학생 본인 명의로 신청해야 합니다.</li> <li>** 재단 학자금 지원은 1개 학적에 대해서만 지원이 가능하며, 국가장학금은 대학 학부 학적에 대해 지원이 가능합니다. (대학원 및 학점은행 학자금대출과 대학 국가장학금 동시 수혜 불가)</li> <li>** 학부재학생은 국가장학금 1차 신청이 원칙입니다. (국가근로장학금은 1,2차 신청 가능)</li> <li>** 단, 재학생 2차 신청 시 재학중 2회에 한하여 구제신청 자동 적용 및 심사 후 지원가능합니다.(별도 탈락사유 존재 시 지원 불가)</li> <li>** 국가근로장학금은 소속대학이 확정된 학생만 신청할 수 있으며, 소속대학 미정인 신(편)입생은 2차 신청기간을 이</li> </ul>                    |
| 이 가 이 나 보 나 다 다 다 다         이 한 다 이 가 다 다 나 다 다 다         이 한 다 이 가 다 다 나 다 다 다         이 한 다 이 한 다 다         이 한 다 이 한 다 다         이 한 다 이 한 다 다         이 한 다 이 한 다 다         이 한 다 다 다         이 한 다 다 다 다         이 한 다 다 다 다         이 한 다 다 다 다         이 한 다 다 다 다 다 다 다         이 한 다 다 다 다 다 다         이 한 다 다 다 다 다 다 다 다 다 다 다 다 다 다 다 다 다 다                                                                                                    | 학과/전공 *<br>단과대학<br>* 학점은행제는<br>학년/학번(or수환<br>하녀서태                    | 국가장학금 지원 불가<br>19번호) * 0<br>20 / 하버 또는 스허버호                                                                                                    | 개막                                                        | 용하여 주시기 바랍니다.<br>※ 국가장학금을 신청하는 학부신입생의 경우 대학정보 입력여부와 관계없이 대학에서 제공되는 최종등록자 정보로<br>심사됩니다.                                                                                                    |
| <ul> <li>• 학자급 지원구간 산정 여부 <u>*90% 1</u></li> <li>• 학자급 지원구간 안정 역부 <u>*90% 1</u></li> <li>• 학자급 지원구간 안정 역부 <u>*90% 1</u></li> <li>• 학자급 지원구간 안정 역부 <u>*90% 1</u></li> <li>• 학자급 지원구간 안정 역부 <u>*90% 1</u></li> <li>• 학자급 지원구간 안정 역부 <u>*90% 1</u></li> <li>• 학자급 지원구간 안정 역부 <u>*90% 1</u></li> <li>• 학자급 지원구간 안정 결과 4구간 이학일 경우, 취업후 상환 학자급대출 08 가능</li> <li>• 이(취업후 상환 학자금대출 희망자)</li> <li>• 아니오</li> <li>• 이니오</li> <li>• 이네(취업후 상환 학자금대출 희망자)</li> <li>• 아니오</li> <li>• 등록(예정) 대학 등록 금 수납기간 최종 마감 등의 사유로 학자급 지원구간 확인 전 학자급대출 실행 후 학자급 지원 구간 이하로 확인된 경우, 취업 후 상 한 학자급대출 희망자, 일반 상환 학자급대출 실행 후 학자급 지원 4구간 이하로 확인된 경우, 취업 후 상 한 학자급대출로 현황 기능</li> <li>• 일반 상환 학자급대출로 전환 가능</li> <li>• 일반 상환 학자급대출 희망자, 관련 가능정, 관련의 후상 등의 관한 법률, 이 2020년 1월 1일부터 사행됩니다.</li> <li>오도 호학급을 허위청구, 귀다청구, 원래의 사용 목적과 다르게 사용하거나 잘못 지급된 경우에는 부 정이익을 전액 환수하고, 악의적인 부정청구 행위에 대해서는 최대 5배까지 재책부가급을 부과하게 됩니다.</li> <li>• 화학금 부정청구로 인해 불이익을 받는 일이 없도록 각종 장학금 산정 시 각별히 유의하여 주시기 바랍니다.</li> <li>• 화나 정보 입력 시 정확한 정보 입력(한적, 재학구분, 소속·대학, 학교, 학번, 학년 등 입력 시 주의)</li> </ul>                                                                                                    | 학년선택<br>입학년월 *<br>졸업예정년월 *                                           | ·     / 학번 또는 수험번호       입학년도     ·       입학년도     ·       졸업년도     ·                                                                                                    | ~                                                         | 주의사항       ×         · 학자금 지원구간 산정 여부 '아니오' 선택 시, 취업 후 상환 학자금대출 이용이<br>불가하며 일반 상환 학자금대출만 이용 가능                                                                                                    |
| 한 학자금대출로 전환 가능 · 한 학자금대출로 전환 가능 · 신청원료 이후 학자금 지원구간 산정 여부를 변경하고자 하는 경우, 신청취소 후 재신청 하여야 함(대출 실행 이후 신청취소 불가) · 한 학자금대출로 전환 가능 · 신청원료 이후 학자금 지원구간 산정 여부를 변경하고자 하는 경우, 신청취소 후 재신청 하여야 함(대출 실행 이후 신청취소 불가) · 한 학자금대출로 전환 가능 · 신청원료 이후 학자금 지원구간 산정 여부를 변경하고자 하는 경우, 신청취소 후 재신청 하여야 함(대출 실행 이후 신청취소 불가) · 한 학자금대출로 전환 가능 · 한 학자금대출로 전환 가능 · 한 학자금대출도 전환 이후 신청취소 불가 · 한 학자금대출도 전환 가능                                                                                                    | 학자금 지원구<br>※ 학자금 지원<br>대학(원)생 가<br>※ 학자금 지원                          | <sup>고간 산정</sup> 여부 주 <sub>의사항 1</sub><br><mark>!구간이란?</mark> 우선적 학자금지원 대상자 선정을 위하여 소득·재산 조사<br>구의 소득인정액을 재단의 학자금 지원구간 구간표에 적용하여 결정<br>!구간 산정 결과 4구간 이하일 경우, 취업후 상환 학자금대출 이용 7<br>업후 상환 학자금대출 희망자) 오이니오 | 사를 통해 산정한<br>정한 구간값<br><b>¦능</b>                          | <ul> <li>· 학자금 지원구간 산정은 가구원 정보제공 동의 및 가족관계 서류처리 완료자<br/>에 한하여 진행되며, 약 8주 내외의 기간이 소요됨</li> <li>※ 본인, 부모 또는 배우자, 형제자매 중 1인 이상 재외국민 특별전형으로 입학<br/>했거나 주민등록상 재외국민으로 확인되는 경우 국외 소득·재산 신고대상자<br/>로 선정될 수 있음(국외 소득·재산 신고대상자로 선정된 이력이 있는 경우 포<br/>함)</li> <li>· 등록(예정) 대학 등록금 수납기간 최종 마감 등의 사유로 학자금 지원구간 확인<br/>전 학자금대출 희망 시, 일반 상환 학자금대출 실행 가능</li> <li>· 일반 상환 학자금대출 실행 후 학자금 지원 4구간 이하로 확인된 경우, 취업 후 상</li> </ul> |
| <sup>확인</sup><br>• 학사 정보 입력 시 정확한 정보 입력(학적, 재학구분, 소속대학, 학과, 학번, 학년 등 입력 시 주의)                                                                                                    | 「공공재정환<br>「공공재정 부정<br>앞으로 장학금을<br>정이익을 전액 1<br>니다.<br>장학금 부정청극<br>다. | 수법」 시행에 따른 장학금 신청 유의사항<br> 청구 금지 및 부정이익 환수 등에 관한 법률」이 2020년 1월 1일부터 시<br>을 허위청구, 과다청구, 원래의 사용 목적과 다르게 사용하거나 잘못 지급<br>환수하고, 악의적인 부정청구 행위에 대해서는 최대 5배까지 제재부가,<br>구로 인해 불이익을 받는 일이 없도록 각종 장학금 신청 시 각별히 유의하 | 행됩니다.<br>급된 경우에는 부<br>금을 부과하게 됩<br>하여 주시기 바랍니             | 환 학자금대출로 전환 가능<br>• 신청완료 이후 학자금 지원구간 산정 여부를 변경하고자 하는 경우, 신청취소 후<br>재신청 하여야 함(대출 실행 이후 신청취소 불가)                                                                                                    |
| . 특히 재하그보으 시처하기 기즈으로 시아 개하 편이 재이하 주 서태                                                                                                    |                                                                      | 확인<br>학사 정보 입력 시 정확한 정보 입력(학적, 지<br>특히, 패하그 비유 시 처하기, 기주요크                                                                                                    | i학구분, 소속                                                  | 대학, 학과, 학번, 학년 등 입력 시 주의)                                                                                                    |

Tip • 취업 후 상환 학자금대출 이용희망 시 학자금 지원구간 산정 여부 '예' 선택 (단, 만 40세 이하+학자금 지원 4구간 이하 대학원생 및 전문대 전문기술석사과정 재학 예정 자에 한하여 취업 후 상환 학자금대출 이용 가능)

• 학사 정보 입력이 완료되면 '확인' 버튼을 눌러 다음단계로 이동

| Step 2. 학자금 유형 선택                                       |                                                                                                    |
|---------------------------------------------------------|----------------------------------------------------------------------------------------------------|
| < 원클릭 신청                                                | 학자금 유형 선택         주의사항 i                                                                                                    |
| 1 학사정보등록                                                | 국가장학금                                                                                                    |
| 화자금 유형 선택         >           2         상품정보를 입력해 주세요.  | I 유형/피유형/다자녀/지역인재 장학금 동시 신청<br><b>학자금대춬</b>                                                                                                    |
| STEP         약관 동의           3         신청약관에 동의해 주세요.   | ✓ 일반 상환/취업 후 상환 학자금대출 동시 신청 미성년자 및 '19학년도 이후 입학(신입, 편입, 재입학)한 학부생 대                                                                                                    |
| STEP<br>4<br>신청정보 등록                                    | <sup>출자 부모에게 통지 가능</sup><br>국가근로장학금                                                                                                    |
| STEP         e-러닝 이수           5         E-러닝을 이수해 주세요. | 소속대학이 확정되고, 사업 참여대학일 경우 신청가능<br>방학 중 근로를 참여 희망할 경우 반드시 신청필요                                                                                                    |
|                                                         | ·         ·           ·         ·           ·         ·           ·         ·           ·         ·           ·         ·           ·         ·           ·         ·           ·         ·           ·         ·           ·         ·           ·         ·           ·         ·           ·         ·           ·         ·           ·         ·           ·         ·           ·         ·           ·         ·           ·         ·           ·         ·           ·         ·           ·         ·           ·         ·           ·         ·           ·         ·           ·         ·           ·         ·           ·         ·           ·         ·           ·         ·           ·         ·           ·         ·           ·         ·           ·         ·           ·         · |
|                                                         | 국가장학금 대상학교 검색                                                                                                    |
| 임시저장 신청하기                                               | 확인                                                                                                    |

- 학자금대출, 농촌출신대학생 학자금융자, 국가장학금, 국가근로장학금 중 신청하고 싶은 유형 선택 (다중 선택 가능, 대학원생일 경우 학자금대출만 가능)
- Tip • 재단 홈페이지에 게시되어 있는 신청일정 전에 신청하였을 경우, 신청 예약 접수되며 예약 접수된 신청 건은 본신청기간부터 대출심사 진행
  - 학자금유형 선택이 완료되면 '확인' 버튼을 눌러 다음단계로 이동

| Step 3.                                                 | 약관 동의 |                                                       |
|---------------------------------------------------------|-------|-------------------------------------------------------|
| <b>〈</b> 원클릭                                            | 박 신청  | ≪ 약관동의                                                |
| 1<br>완료 학사 정보 등록                                        | >     | 기본동의<br>기본동의<br>개인(신용) 정보 수집·이용·제공<br>및 조회 동의서        |
| 2<br>완료 <b>학자금 유형 선택</b><br>학자금대출                       | >     | 신청인 동의서                                               |
| STEP         약관 동의           3         신청약관에 동의해 주세요.   | >     | · 신청 주의사항<br>하자극 지원구가 사전 과려 돈이                        |
| 신청정보 등록                                                 |       | 국지급 지원부인 현상 현원 공기<br>기인(신용)정보의 수집제공 동의서<br>(지원구간 산정용) |
| 4                                                       |       | → 금융정보등(금융보험)제공 동의서                                   |
| STEP         e-러닝 이수           5         E-러닝을 이수해 주세요. | >     | ✓ 가구원 확인 및 가구원 정보 제공 동의 시 주의사항                        |
|                                                         |       |                                                       |
|                                                         |       |                                                       |
| 임시저장                                                    | 신청하기  | 확 인                                                   |
|                                                         |       |                                                       |

• 신청인 동의서, 신청 주의사항, 학자금 지원구간 산정 관련 동의서 내용 확인 및 숙지

Tip • 각 동의서 선택하여 내용 숙지 후 동의함 체크

• 모든 동의서 확인이 완료되면 '확인' 버튼을 눌러 다음단계로 이동

| Step 4. 신청정보                   | 본 등록(1)                      |                                                                                                    |
|--------------------------------|------------------------------|----------------------------------------------------------------------------------------------------|
| < 원클릭 신청                       |                              | 신청정보 등록           개인정보         > 가족정보         > 계좌정보                                                                        |
| 1<br>완료<br><sup>학사</sup> 정보 등록 | >                            | 이름 *<br>주민등록번호 * -                                                                                                    |
| 2<br>완료<br><sup>학자금대출</sup>    | >                            | 전확번호 · · · · · · · · · · · · · · · · · · ·                                                                                  |
| 3<br>완료<br>모든 약관에 동의하였습니다.     | >                            | 이메일 * <b>③</b><br>                                                                                                    |
| 신청정보 등록<br>4                   | >                            | 실거주지 주소(우편물 수령처) *<br>기한이익상실 등 안내 우편물은 고객에게 발생되는 불이익을 사전에 방지하기 위해 우편물수령처와 주민등록주소<br>지가 상이할 경우 두 곳 모두 발송될 수 있습니다.<br>우편번호 찾기 |
| 5 e-러닝 이수<br>5 E-러닝을 이수해 주세요.  | >                            |                                                                                                    |
|                                |                              | · 필 또는 해당없음 · 미필                                                                                                    |
| 임시저장                           | 신청하기                         | 다음                                                                                                    |
| • 휴대폰번호 입력 : 학자금<br>(카카S       | 금대출 관련 안내 카키<br>2 알림톡 발송실패 ㅅ | ▶오 알림톡이 발송되기 때문에 정확하게 입력 필요<br>│LMS 문자로 전환발송 됨)                                                                             |

- 실거주지 주소 입력 : 실거주지 주소가 정확한지 확인 후, 변경이 있을 시 [우편번호찾기] 클릭하여 주소 변경
- 병역 사항 : 필 또는 해당없음, 미필 중 선택 (일반 상환 학자금대출 거치기간 산정에 활용) 8
- 개인정보 입력이 완료되면 '다음'버튼을 눌러 다음단계로 이동

Tip

| Step 4. 신청정보 등록(2)                                                                                                    |                           | 클혼여부          | 브 – 미혼                             | 선택 |
|----------------------------------------------------------------------------------------------------|---------------------------|---------------|------------------------------------|----|
| ✔ 신청정보 등록                                                                                                    | ~                         |               | 신청정보 등록                            |    |
| 개인정보 > <b>가족정보</b> > 계좌정보                                                                                                    |                           | 개인성보          | › 가족<br>                           | 정보 |
| 소득재산 조사방법 <b>1</b><br>※ 1학기 소득인정액 계속 사용신청이란? 1학기 소득인정액을 그대로 2학기에 사<br>용하는 제도입니다. (1학기와 경곗값이 동일할 경우 1학기와 동일한 학자금 지원<br>구간 확정)     | 결혼여부 * 🕕<br>V 미혼<br>V 이혼  |               | <ul> <li>기혼</li> <li>사별</li> </ul> |    |
| 1학기 소득인정액 계속사용                                                                                                    | 아버지 정보                    |               |                                    |    |
| 2 2하기 스득이저애 패즈 사 시처/치초 시처 표하                                                                                                    | 구분 *                      | 선택            |                                    |    |
|                                                                                                    | 성함 *                      |               |                                    |    |
|                                                                                                    | 주민등록번호 *                  |               |                                    |    |
| × 1                                                                                                    |                           |               | 실명인증                               |    |
| ×<br>1학기 학자금 지원구간(소득인정액) 미산정자, 1학기 동의                                                                                            | 전화번호                      | 없음            |                                    |    |
| 대상 가구원 제외자, 1학기 기초생활수급자-차상위 계층                                                                                                   | 휴대전화번호 *                  | 선택            |                                    |    |
| 등은 '1약기 조득인정액 계곡자용신정'을 선택하실 수 없<br>습니다.                                                                                          | 어머니저티                     |               |                                    |    |
| '2학기 소득인정액 재조사 신청(최초 신청 포함)'만 가능합<br>니다.                                                                                         | 구분 *                      | 선택            |                                    |    |
| 국외 소득·재산 신고이력이 있는 대상자의 경우 향후'신고                                                                                                  | 성함 *                      |               |                                    |    |
| 내역 모니터링 결과'에 따라 [1학기 소득인정액 계속 사용                                                                                                 | 주민등록번호 *                  |               |                                    |    |
| 신성]이 세안될 수 있습니다.(모니터닝 결과 세안소시를<br>적용받은 대상자가[1학기 소득인정액 계속 사용 신청]을                                                                 |                           |               | 실명인증                               |    |
| 신청한 경우, 향후 재조사 신청으로 조사방법이 변경될 수<br>있습니다.                                                                                         | 전화번호                      | 없음            |                                    | •  |
| 1학기 소득인정액 계속 사용신청 시 가구원 정보 확인 완                                                                                                  | 휴대전화번호 *                  | 선택            |                                    |    |
| 료 후 7일 이내의 '1학기 소득인정액 계속 사용신청 취소<br>기한'이 있습니다. (재조사 신청 시 가구원 정보 확인 완료<br>전까지만 1학기 소득인정액 계속 사용신청으로 변경 가능<br>하며, 이후 별도 변경 가능기한 없음) | 가족(형제)정보 * (<br>신청자 본인 포함 | 0<br>- 선택 ~ 명 | 🕢 দম্দদাসন্ত                       |    |
|                                                                                                    |                           | 이전            |                                    | 확인 |

• 소득·재산 조사 방법 선택 : 1학기 소득인정액을 2학기에 그대로 사용하는 제도로, 2학기 신청에서만 선택 가능하며 1학기 소득인정액이 없을 경우 자동으로' 2학기 소득인정액 재조사 신청' 항목으로 체크됨

#### • 결혼여부 선택에 따라서 가족정보 입력

Tip

• 미혼 선택할 경우 아버지 정보, 어머니 정보, 가족(형제) 정보 입력
- 실명확인이 안 될 경우 ☞ NICE 신용평가정보 상담센터(02-2122-4000) 문의
- 학자금 지원구간 산정 여부 '아니오' 선택한 대학원생의 경우 가족정보 별도 입력 불필요 9

| Ste                                                            | p 4. 신청정보 등                              | 록(3) |                   |                 |                                    |
|----------------------------------------------------------------|------------------------------------------|------|-------------------|-----------------|------------------------------------|
| <u></u>                                                        | 혼여부 – 기혼 선                               | 1택   | 결혼여부              | 루 – 이혼          | 또는 사별 선택                           |
| «                                                              | 신청정보 등록<br><sup>개인정보</sup> > <b>가족정보</b> |      | «                 | 신청정:<br>개인정보    | 보 등록<br>〉 가족정보                     |
| 결혼여부 * 🛈<br><ul> <li>이혼</li> <li>이후</li> <li>배우자 정보</li> </ul> | <ul> <li>✓ 기혼</li> <li>✓ 사별</li> </ul>   |      | 결혼여부 * 🗊<br>미혼 이혼 |                 | <ul> <li>기혼</li> <li>사별</li> </ul> |
| 구분 *<br>성함 *                                                   | 선택                                       | ~    | 자녀정보 * 🗊<br>나는 선택 | ✓ 명의 자녀가 있;<br> | 습니다.                               |
| 수민등록면오 *                                                       | 실명인증                                     |      | 0                 | 전               | 확인                                 |
| 전화번호<br>휴대전화번호 *                                               | 없음 -<br>선택 -                             |      |                   |                 |                                    |
| 자녀정보 * 🗿<br>나는 선택                                              | ∽ 명의 자녀가 있습니다.                           |      |                   |                 |                                    |
| C                                                              | 기전 확인                                    | 인    |                   |                 |                                    |

• 이혼 또는 사별 선택할 경우 자녀 정보 입력

• 기혼 선택할 경우 배우자 정보, 자녀 정보 입력

- 실명확인이 안 될 경우 ☞ NICE 신용평가정보 상담센터(02-2122-4000) 문의

• 결혼여부 선택에 따라서 가족정보 입력

- 배우자 정보의 경우 실명인증 필수

Tip

10

| 수 해당없음       · 기초수급대상자         · 차상위계층       · 기초수급대상자         · 차상위계층       · · · · · · · · · · · · · · · · · · · | ✓ ✓  ✓ ✓ ✓ ✓ ✓ ✓ ✓ ✓ ✓ ✓ ✓ ✓ ✓ ✓ ✓ ✓ ✓ ✓ ✓ ✓ ✓ ✓ ✓ ✓ ✓ ✓ ✓ ✓ ✓ ✓ ✓ ✓ ✓ ✓ ✓ ✓ ✓ ✓ ✓ ✓ ✓ ✓ ✓ ✓ ✓ ✓ ✓ ✓ ✓ ✓ ✓ ✓ ✓ ✓ ✓ ✓ ✓< | 신청정보 등록<br>가족정보 〉 계좌정보                |
|----------------------------------------------------------------------------------------------------|----------------------------------------------------------------------------------------------------|---------------------------------------|
| 재외국민 입학전형 여부 * 한 (재외국민 확인 또는 재산 조사 발송되어 수정 불가합니다.)                                                                 | 수급자여부 * (서류확인 완료로 수정 불가합니다.)<br>· 해당없음<br>· 차상위계층                                                                                                    | · 기초수급대상자                             |
| · 예 · 아니오<br>만 35세 이하 학부생 중 보육원, 가정위탁 등 보호(종료)아동 여부 *<br>이 · 아니오                                                   | 재외국민 입학전형 여부 * 🛈 (재외국민확인 또<br>이 이 이 이 아이 아이 아이 아이 아이 아이 아이 아이 아이 아이 아이                                                                                                    | 는 재산 조사 발송되어 수정 불가합니다.)               |
| 에 아니지 도요                                                                                                    | · · · · · · · · · · · · · · · · · · ·                                                                                                    | ····································· |
|                                                                                                    | <u>୍</u> ରୁ<br>ଜୁମ୍ଭ                                                                                                    | 아니오                                   |
| 이신 나슴                                                                                                    | 이전                                                                                                    | 다음                                    |

|     | • 수급자여부, 재외국민 입학전형 여부, 장애여부 입력                      |
|-----|-----------------------------------------------------|
| Тір | • 재외국민 입학전형 여부 고의 또는 오입력 했을 경우, 학자금 지원에 불이익이 있으니 유의 |
|     | • 가족정보 입력이 완료되면 '확인'버튼을 눌러 다음단계로 이동                 |
|     | 11                                                  |

Tip

| Step 4. 신청정보 등            | 5록(5)               | 계좌정보 최초                       | 등록자     |
|---------------------------|---------------------|-------------------------------|---------|
|                           |                     |                               |         |
| ✔ 신청정보등록       개인정보     > | 계좌정보                | 신청정보 등록<br>개인정보 > 가족정보        | 〉 계좌정보  |
| 예금주(본인 명의 계좌) * 🛈         | 예귿                  | 우(본인 명의 계좌) * 🟮               |         |
| 계좌선택 *                    |                     | 신규 등록 🗸                       |         |
| 등록된 계좌가 없습니다.             | 7                   | 좌정보 신규등록                      |         |
| 신규 등록 🗸                   | e                   | 2행* 선택                        | ~       |
|                           | 7                   | <b> 좌번호 *</b> '-'를 제외하고 입력해 주 | 세요.     |
|                           |                     | 등록                            |         |
|                           |                     |                               |         |
|                           |                     |                               |         |
|                           |                     |                               |         |
|                           |                     |                               |         |
|                           |                     |                               |         |
|                           |                     |                               |         |
|                           |                     |                               |         |
| 이전                        | 확인                  | 이전                            | 확인      |
|                           |                     |                               |         |
| • 장학금 및 농촌 학자금융지          | <b>ㅏ지급을 위한 본인</b> 계 | 좌 등록으로, Step2 학자금             | 유형 선택에서 |

• 상악금 및 동손 악사금융사 시급을 위한 본인계좌 등록으로, Step2 악사금 유영 선택에서 국가장학금 및 농촌 학자금융자 신청을 선택하면 나타남

• Step4에서 일반/취업후 학자금대출만 선택하면 나타나지 않고, 학자금대출과는 관계없음

- 계좌정보 최초등록자의 경우, '신규 등록' 버튼 클릭하여 계좌정보 등록
- 본인계좌 등록이 완료되면 '확인' 버튼을 눌러 다음단계로 이동

| Step 4. 신청경 | 정보 등록(6)          | 계좌정보                | 기등록자 |  |
|-------------|-------------------|---------------------|------|--|
|             |                   |                     |      |  |
|             | <                 | 니이<br>미루(           |      |  |
|             | 개인정보 > 가족정보       | <sup>로 〉</sup> 계좌정보 |      |  |
|             | 에금주(본인 명의 계좌) * 🛈 |                     |      |  |
|             | 계좌선택 *            |                     |      |  |
|             | 은행                |                     |      |  |
|             |                   |                     |      |  |
|             | ਪੇਸ ਰੱਤ           | ₹ ¥                 |      |  |
|             |                   |                     |      |  |
|             |                   |                     |      |  |
|             |                   |                     |      |  |
|             |                   |                     |      |  |
|             |                   |                     |      |  |
|             |                   |                     |      |  |
|             |                   |                     |      |  |
|             |                   |                     |      |  |
|             |                   |                     |      |  |
|             |                   |                     |      |  |
|             | 이전                | 확인                  |      |  |

#### • 기등록자의 경우, 사용할 계좌 선택

• '확인' 버튼을 눌러 다음단계로 이동

Tip

| 농어촌정                                                    | 보 등록            | }                                                                                                    |
|---------------------------------------------------------|-----------------|----------------------------------------------------------------------------------------------------|
| <b>〈</b> 원클릭 (                                          | 신청              | <₩ 농어촌 추가 정보 등록                                                                                                    |
| 1 학사 정보 등록                                              | >               | 농촌출신대학생 학자금융자 선택 취소하기                                                                                                    |
| 2<br>완료<br>학자금대출 농어촌학자금융자                               | >               | 대출심사는 본인이 입력한 정보로만 진행되오니, 유의하여 정확히 입력하시기 바랍니다.<br>농어촌지역 거주 및 종사정보는 관련기관의 전산자료를 활용하여 대출심사 적격여부 판단<br>에 사용됩니다.<br>우선순위 정보가 여러 개에 사용되는 경우, 그 중 하나만 선택하여 입력하시기 바랍니다.<br>기타 대출신청 및 대출심사 세부사항은 재단 내 세부 사업지침에 따릅니다. |
| 3<br>완료<br>모든 약관에 동의하였습니다.                              | >               | <ul><li>✓ 충분히 읽고 이해하고 동의서약합니다.</li></ul>                                                                                                    |
| 신청정보 등록<br>완료                                           | >               | 농어촌 거주 및 종사정보         (Q1.) 지원자격을 선택해 주십시오.★         (보호자가 농아촌지역에 거주하거나 농·어업에 종사하는 경우 '보호자'를, 학생 본인이 직접 농·어업에 종사하는 경우 '보호자'를, 학생 본인이 직접 농·어업에 종사하는 경우                                                        |
| STEP         농어촌정보등록           5         농촌학자금융자 추가 정보를 | -<br>- 입력해 주세요. | · 보호자 · 신청자 본인<br>(부모및법률상보호자,배우자등)                                                                                                    |
| STEP         e-러닝 이수           6         E-러닝을 이수해 주세요. | >               | 나눈와가속 확인                                                                                                    |
| 임시저장                                                    | 신청하기            | 확인                                                                                                    |

- Step2 학자금유형 선택 단계에서 농촌 학자금융자 선택할 경우, 농어촌정보등록 필요
- 농어촌거주자 정보: 학생본인이 농어업에 종사할 경우에만 '학생본인' 선택, 이외의 경우 거주자정보 '보호자' 선택 요망
- Tip 농어업종사자 정보: 농어업 종사 시 해당자 명의의 증빙서류 제출 필요
  - \* 농어업종사 증빙서류
     농업: 농업경영체등록증(제출불필요, 전산연계확인) 또는 농업인확인서
    - 어업: 어업경영체등록증 또는 어업인확인서

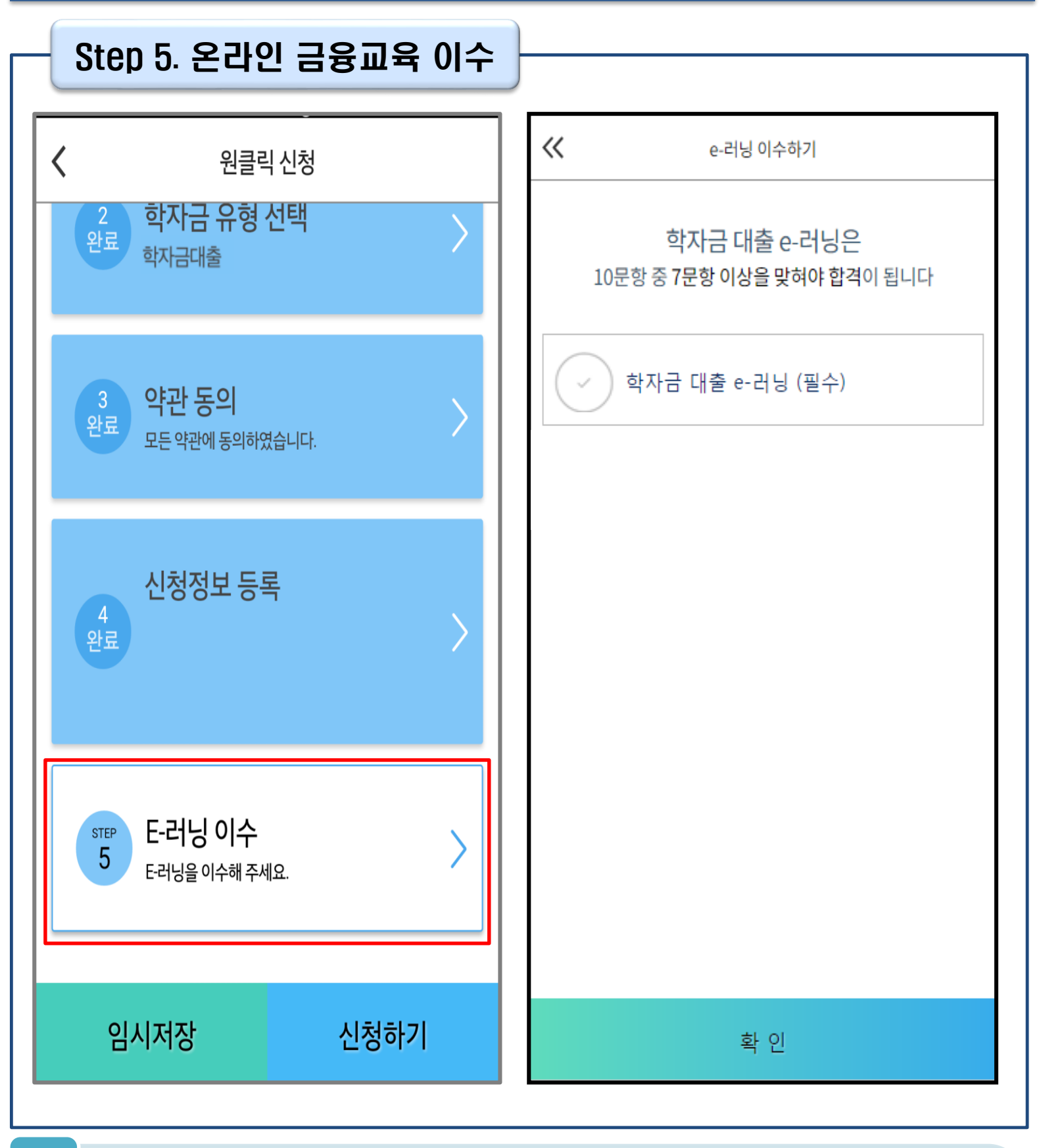

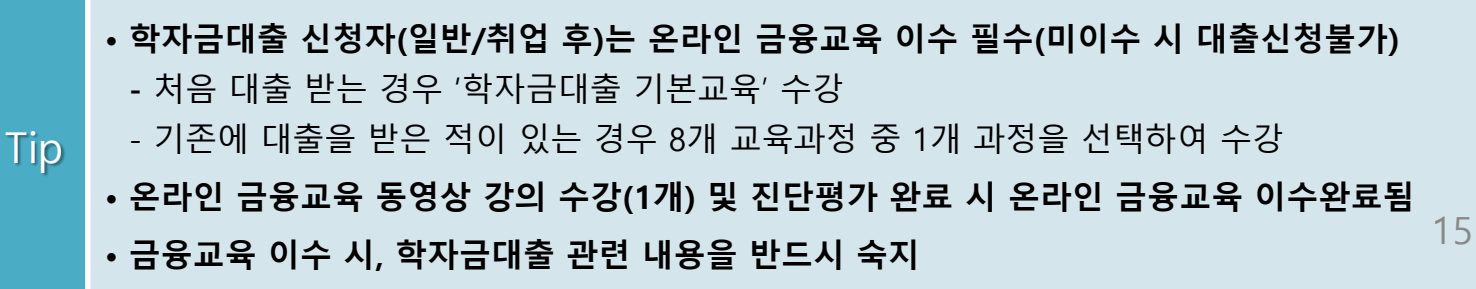

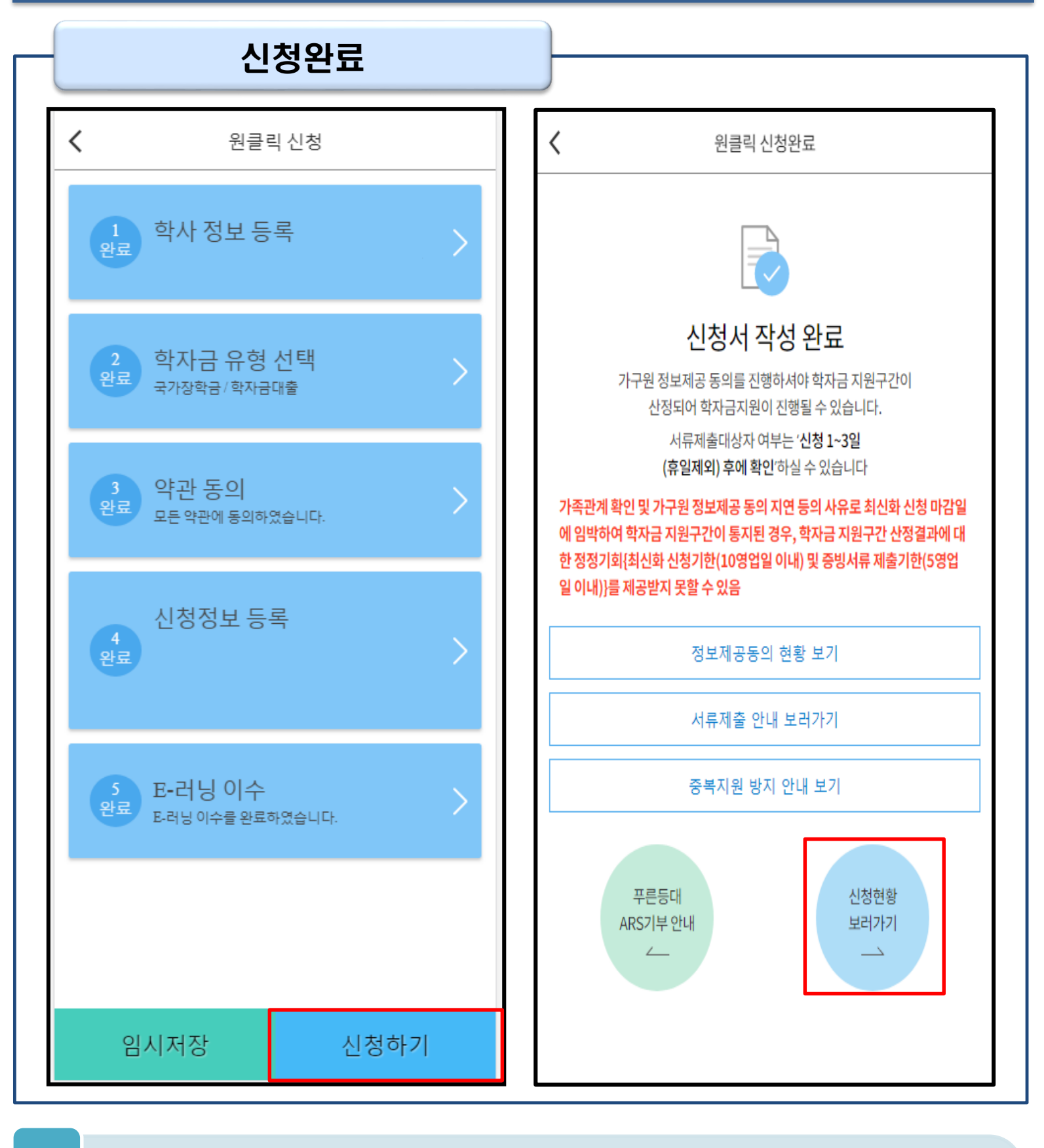

- 모든 정보 등록 및 온라인 금융교육 이수가 완료되면, '신청하기' 버튼 클릭 가능
   ※ '신청하기'버튼까지 누르고 전자서명수단으로 인증까지 완료하여야 신청완료 됨
- Tip 신청완료 후, 신청서 작성 완료 페이지로 이동
  - '신청현황 보러가기' 클릭하면 신청결과 확인 가능
     시스템 사용자 많을 시, 신청내용 출력에 5~10분 정도 소요될 수 있음

#### IV. 학자금대출 신청확인

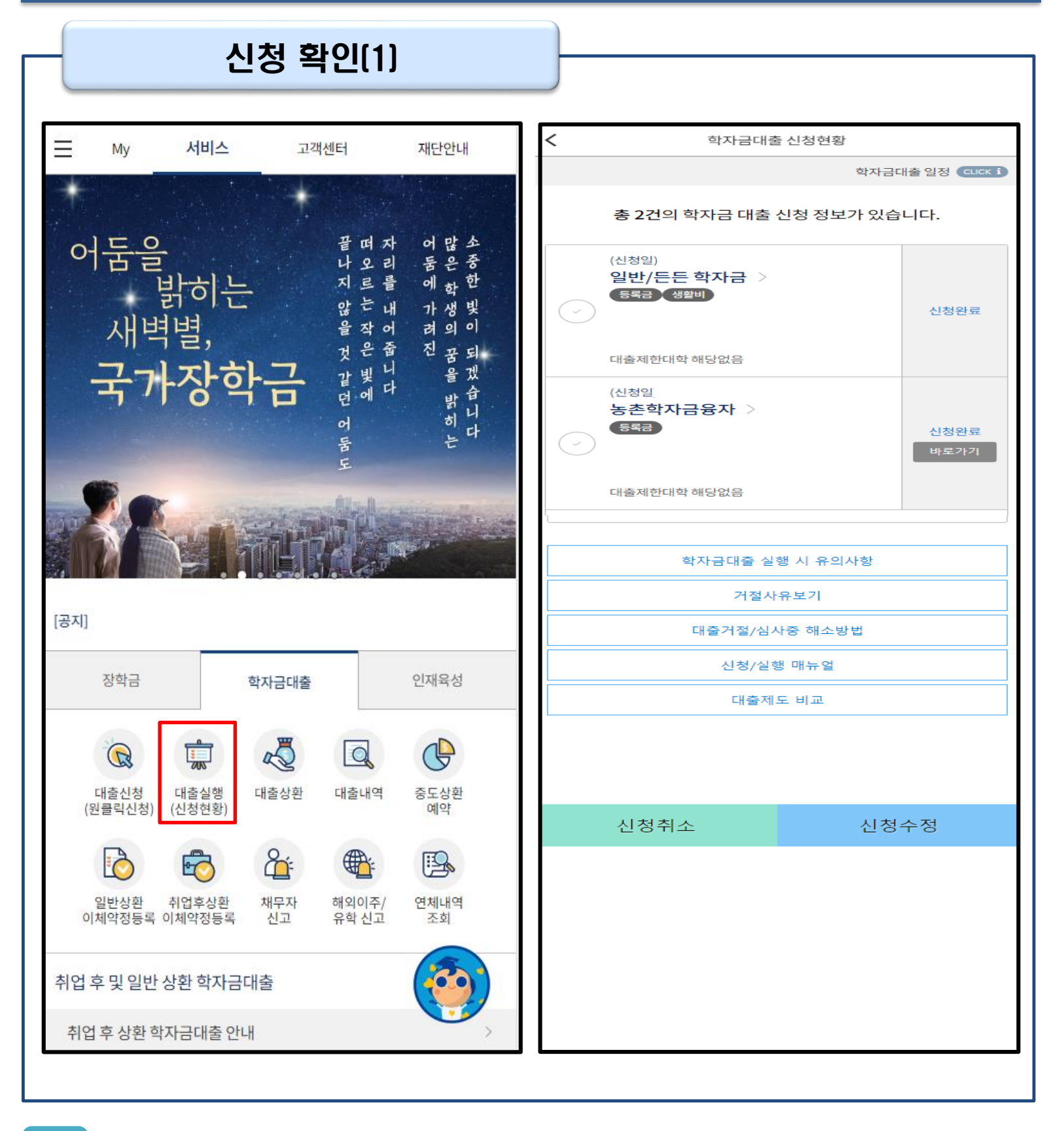

- Tip • '신청수정' 버튼 클릭하여 신청정보 수정 가능 사전신청 기간에는 원클릭 신청현황 화면(앱 메인 – 원클릭신청 – 신청현황)에서 사전신청 상세현황 확인 가능
- '신청취소' 버튼 클릭하여 신청취소 가능
- 학자금대출 탭 '대출실행(신청현황)' 클릭하면 신청현황 확인 가능

#### IV. 학자금대출 신청확인

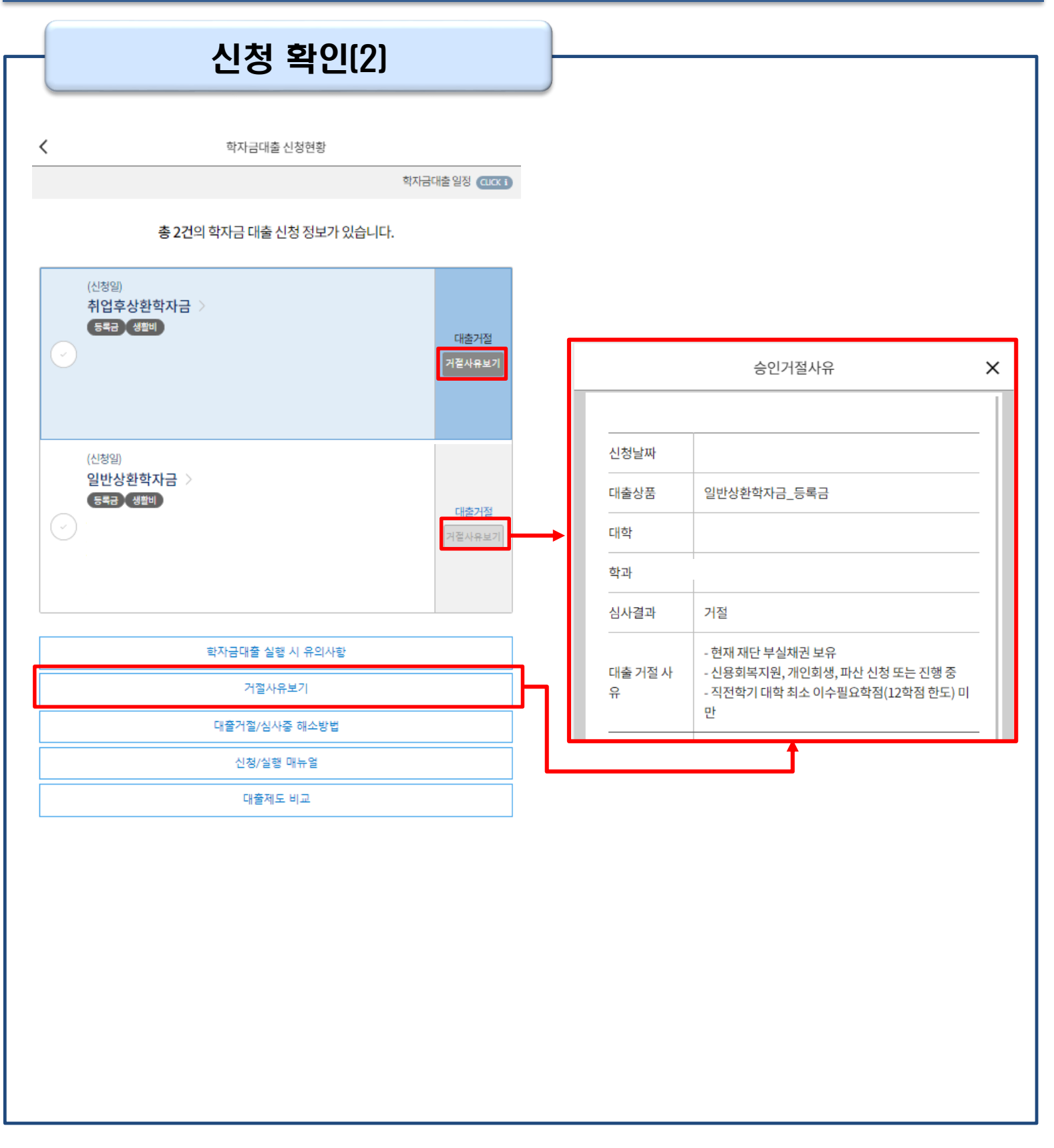

• 원클릭 신청현황 화면(앱 메인 – 원클릭신청 – 신청현황)에서 사전신청 상세현황 확인 가능 (사전신청 기간)

- 학자금대출 신청현황화면(앱 메인 학자금대출 대출실행(신청현황)에서 학자금대출 신청 상세현황 확인 가능 (본 신청 기간)
  - '거절사유보기' 버튼 클릭하여 모든 상품에 대한 거절사유 확인 가능

Tip

#### ∨. 학자금대출 서류제출

#### 서류 제출

| <b>A</b>                                                        |                              | 서류제출                                                                  |
|-----------------------------------------------------------------|------------------------------|-----------------------------------------------------------------------|
| 중 <mark>한국장학재단</mark><br>"당신의 꿈은 반드시 이루어집니다."                   |                              | 서류제출 안내<br>서류제출대상자여부는 신청 후 1~3일(휴일제외) 후에 확인                           |
| 국가장학금<br>1차 신청                                                  | >                            | 가능합니다.<br>하단 제출필요 서류를 확인하시고 서류를 업로드 하세요.<br>서류확인 완료 후에는 파일 보기만 가능합니다. |
| 국가장학금<br>€ 선발결과                                                 | >                            | or 🐼 > 该                                                              |
| 학자금대출<br>사전신청       사류제출       가구원<br>동의 현황                     | 대출상환                         | 기페니 말 이 지 집 가 작 인 이 집 길과 확인<br>길과 확인<br>기타 필수서류 미제출<br>사진 등록          |
|                                                                 |                              | 농어촌융자기타서류 고유서류 심사중<br>파일보기 다시 등록                                      |
| • 모바일 앱 메인화면의 '서류제를                                             | 출' 클릭                        |                                                                       |
| • 본인 신청정보에 따라 제출이 됨<br>(단, 서류 제출 대상자 여부는 신<br>서르페층 하며에서 '사지 등록' | 필요한 서류<br>신청 1일~2일<br>버트 클리히 | 가 조회되므로 확인 후 해당 서류를 제출<br>일(휴일제외) 후에 확인)<br>ICD 해단 서르이 사진 드록          |

- 가족정보 수정이 필요할 시 가족정보 수정 후 필요서류 제출
- 서류심사 상태값 확인 가능

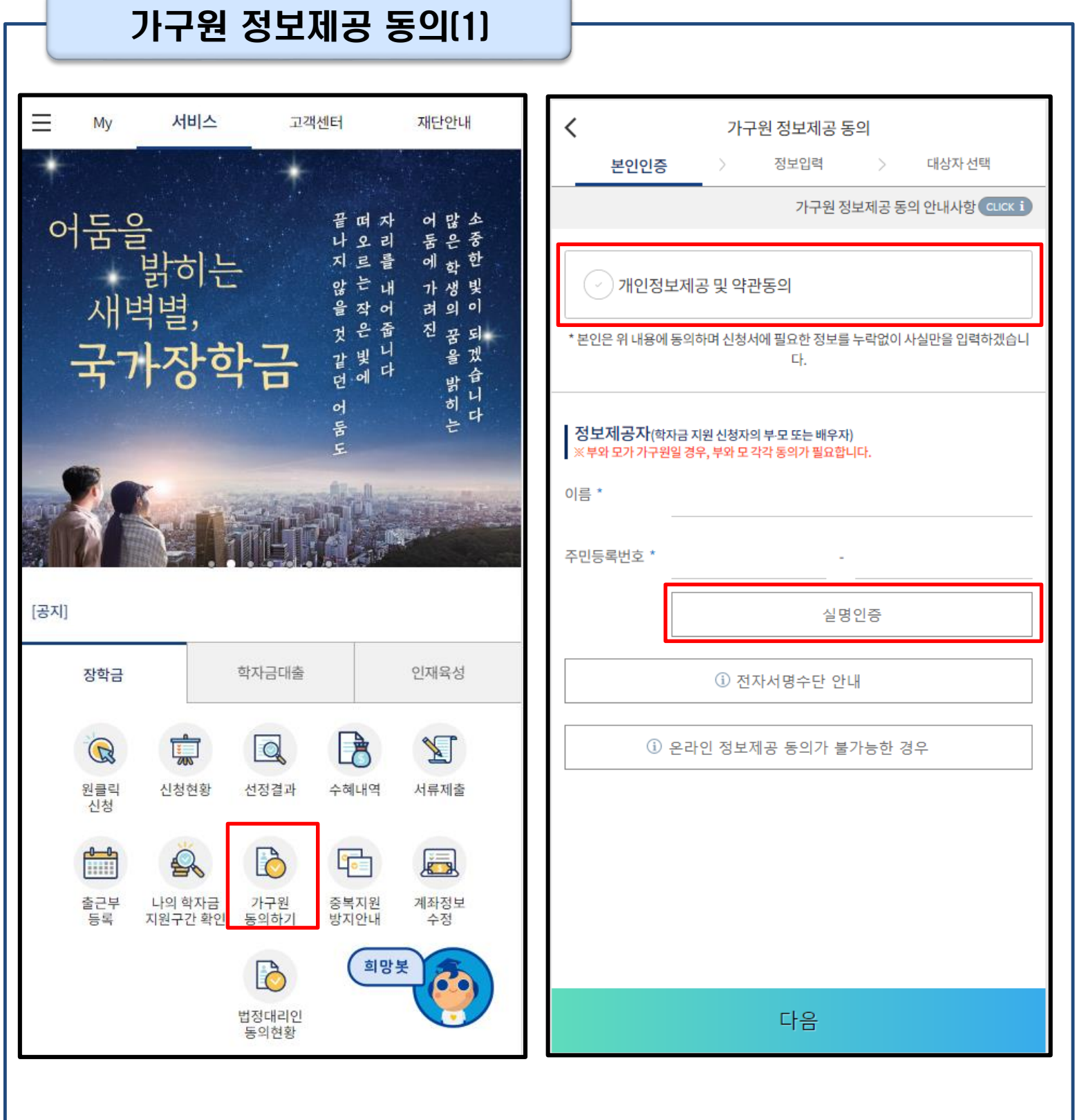

- '가구원 정보제공 동의 바로가기' 클릭
- 가구원 정보제공 동의 후 제공 동의현황 조회 가능
   (<u>학자금 지원구간 산정 여부 '아니오' 선택한 대학원생은 제외</u>)
- 동의대상: (미혼) 부모 (기혼) 배우자

Tip

• 동의대상인 가구원(부모, 배우자)의 전자서명수단으로 동의

| <b>**</b> | 가구원 정보제      | 공 동의      | <b>《《</b><br>본인인증                   | 가구원 정보                              | <mark>건제공 동의</mark><br>입력 > 대상자 선택 |
|-----------|--------------|-----------|-------------------------------------|-------------------------------------|------------------------------------|
| 정보제공자(학   | 자금 지원 신청자의 부 | -모또는 배우자) | 학자금지원 (                             | 신청자(대학생                             | )등록                                |
| 이름 *      |              |           | <mark>동의할 가구 대성</mark><br>직접 등록한 데이 | <mark>상이 없을 경우</mark> 3<br> 터가 출력되지 | 직접 입력 할 수 있습니다.<br>않을 경우 재조회 버튼을   |
| 주민등록번호 *  |              | •         | 사용하세요.<br>직접                        |                                     | 재 조회                               |
| 전화번호 *    | 선택 🗸         |           |                                     |                                     |                                    |
| 휴대전화번호 *  | 선택 🗸         |           | 23                                  |                                     |                                    |
|           | ă,           | 대전화 인증    |                                     |                                     |                                    |
| 이메일 *     |              |           | -                                   |                                     |                                    |
|           | @ 선택         | ✓ ✓ 직접입력  |                                     |                                     |                                    |
|           |              |           |                                     |                                     |                                    |
|           |              | ri o      |                                     |                                     |                                    |
| 이전        |              | 다음        | 이전                                  | H                                   | 닫기                                 |

• 대상자 선택 단계로 이동 후 동의할 가구 대상이 없을 경우, '직접등록' 버튼 클릭하여 등록

• 정보제공자 정보 입력 완료하였을 경우, '다음'버튼 클릭하여 다음단계로 이동

• 본인인증 후에 동의대상의 정보입력

Tip

21

| 본인인증 > 성보입력                                                      | 가구원 정보제공 동의 본인인증 > 정보입력 > 대상자 선택 |                                                               | 요리 : : : : : : : : : : : : : : : : : : : |
|------------------------------------------------------------------|----------------------------------|---------------------------------------------------------------|------------------------------------------|
| 학자금지원 신청자(대학생) 등                                                 | 록                                | ┃ 학자금지원 신청자(대학상                                               | l) 등록                                    |
| $\bigcirc$                                                       | 미동의                              |                                                               | 미동의                                      |
| <mark>의할 가구 대상이 없을 경우 직접</mark><br>l접 등록한 데이터가 출력되지 않을<br>ŀ용하세요. | 입력 할 수 있습니다.<br>을 경우 재조회 버튼을     | <mark>동의할 가구 대상이 없을 경우</mark> 전<br>직접 등록한 데이터가 출력되지<br>사용하세요. | 직접 입력 할 수 있습니다.<br>  않을 경우 재조회 버튼을       |
| 직접등록                                                             | 재 조회                             | 직접등록                                                          | 재 조회                                     |
|                                                                  |                                  | 선택 미동의                                                        | 등록자 삭제                                   |
|                                                                  |                                  | - 개인(신용)정보제                                                   | 공동의 및 조회 동의서                             |
|                                                                  |                                  | · 금융정보(금융·신왕                                                  | 용·보험정보) 제공동의                             |
|                                                                  |                                  | ※ 정보제공자의 전자서명수단으로 동의해야 합니                                     |                                          |
| 이전                                                               | 닫기                               | 전자서                                                           | 명 동의                                     |

#### • 동의할 가구 대상이 있을 경우, 해당 신청자 선택

- Tip 하단의 개인정보 수집제공 동의서 및 금융정보 제공 동의서에 동의
  - 동의서 동의 완료 후, 전자서명 동의 클릭

|                              | <                                   | 가구원 정보                                                     | 제공 동의자 현황                                          | 110                                |  |
|------------------------------|-------------------------------------|------------------------------------------------------------|----------------------------------------------------|------------------------------------|--|
|                              | 참조하세요 정보<br>0000년 0학기 정보제공동의현황      |                                                            |                                                    |                                    |  |
| 종·<br>한국장학재단                 | 관계                                  | 정보                                                         | 동의여부                                               | 상태                                 |  |
| "당신의 꿈은 반드시 이루어집니다."         |                                     | 조회된 결과기                                                    | 존재하지 않습니다.                                         |                                    |  |
| 국가장학금 >                      | * 가족정보<br>동의현홍                      | 별필수서류 확인이 위<br>상이 조회 됩니다.<br>년 <b>0학기 정보</b> 지             | 완료되어야만 가족정<br>해공동의 서류제                             | 보별정보제공<br>출현황                      |  |
|                              |                                     | 제출한 서류                                                     | 서류제출일                                              | 확인여부                               |  |
| 국가장학금                        |                                     | 조회된 결과가 존재하지 않습니다.                                         |                                                    |                                    |  |
|                              | No.                                 | 공동의 이력<br>정보<br>조회된 결과기                                    | 동의여부                                               | 철회여부                               |  |
| 내줄 지뉴세줄 가구권 내줄이만<br>!청 동의 현황 |                                     | 정보제공동                                                      | 등의 이력닫기 ^                                          |                                    |  |
|                              |                                     | 쳗                                                          | <u> </u>                                           |                                    |  |
|                              | ※ 가구원 동<br>오프라인<br>고지 등이<br>니다.     | 의를 완료하지 않은 경<br>동의 절차를 진행하기<br>필요하므로 한국장힉                  | 영우 학자금 지원구간 산<br>  위해 신청자 정보확인<br>  재단 상담센터(1599-2 | 정이 불가합니디<br>및 필수안내사형<br>000)로 문의바립 |  |
|                              | ※ 동의대상<br>서 양식 요                    | 가구원이 확정(가족관<br>청 및 출력, 제출이 기                               | !계 확인 및 서류처리 왼<br>능합니다.                            | ·료)된 이후 동의                         |  |
|                              | ※ 다만, 동의<br>를 제공할<br>'홈페이지<br>를 이용해 | 서 양식 출력 및 제출<br>수 없으므로, 정보제;<br>> 로그인 > 장학금/희<br>주시기 바랍니다. | 시 이미지형식(TIF)은 5<br>공동의와 관련된 서류를<br>I자금대출 > 가구원 정5  | 2바일에서 서비:<br>제출할 때에는<br>2제공 동의' 메뉴 |  |
|                              | ※ 동의서 양<br>은 '홈페이<br>이서(서며          | 식은 한국장학재단 싱<br> 지 - 고객센터 - 먼저희<br>) 샘플'을 참조하시기             | '담센터(1599-2000)에<br>확인해요 - 자료실'의 '기<br>바람니다.       | 요청, 작성 방법<br>누구원 정보제공 동            |  |

#### • 모바일 앱 메인화면의 '가구원 정보제공 동의현황 바로가기' 클릭

• 가구원 정보제공 동의현황 확인 가능

Tip

23